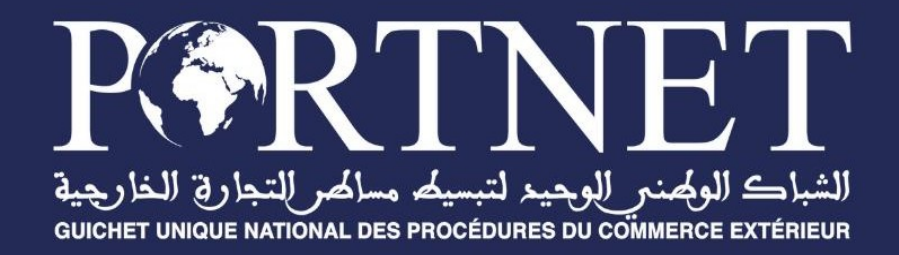

# **GUIDE UTILISATEUR**

## **Nouvelle Tarification**

Référence Profil Version Date PORTNET2021 Nouvelle Tarification – Guide utilisateur Importateur V1.1 14/12/2021

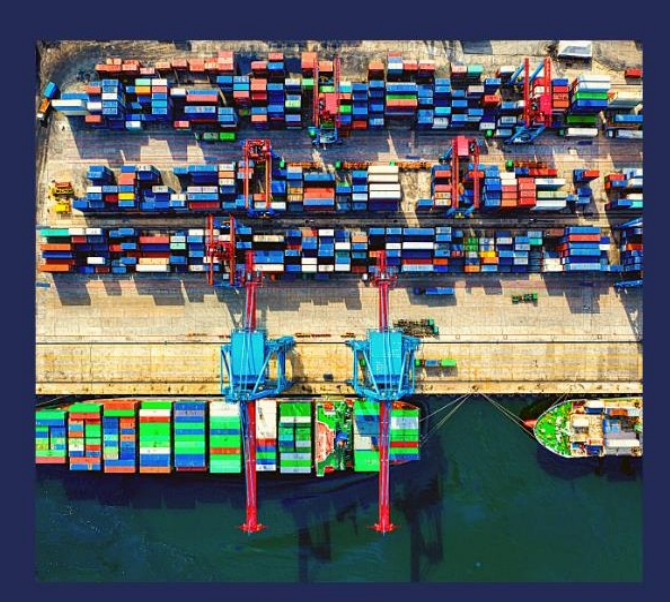

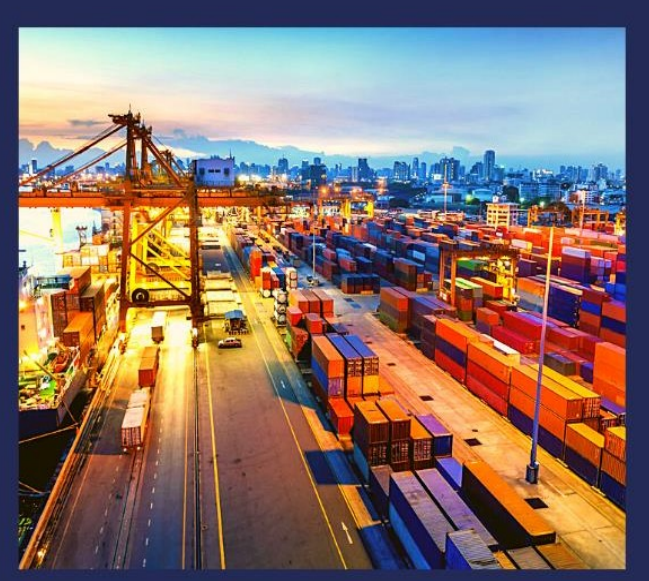

# www.portnet.ma

## SOMMAIRE

| LIS         | TE DES FIGURES                                            | 2      |
|-------------|-----------------------------------------------------------|--------|
| <u>I.</u>   | INTRODUCTION                                              | 3      |
| <u>II.</u>  | CONSULTATION DES PACKAGES                                 | 3      |
| A.          | FAIRE LA SOUSCRIPTION À UN PACKAGE                        | 3      |
| В.<br>С.    | Consulter le détail du package<br>Historique d'un package | 6<br>7 |
| <u>III.</u> | CONSULTATION DES SOUSCRIPTIONS                            | 8      |
| A.          | Accès à l'écran de Consultation des souscriptions         | 8      |
| <u>IV.</u>  | CONSOMMATION DES TRANSACTIONS                             | 9      |
| A.          | CRÉER LE TITRE D'IMPORTATION                              | 9      |
| 1.          | Section Pays de provenance                                | 10     |
| 2.          | SECTION FACTURE                                           | 11     |
| 3.          | Section Documents                                         | 12     |
| 4.          | SECTION MARCHANDISE                                       | 12     |
| <u>V.</u>   | CONSULTATION DES TRANSACTIONS                             | 14     |
| <u>VI.</u>  | ASSISTANCE ET APPUI AUX UTILISATEURS                      | 15     |

2

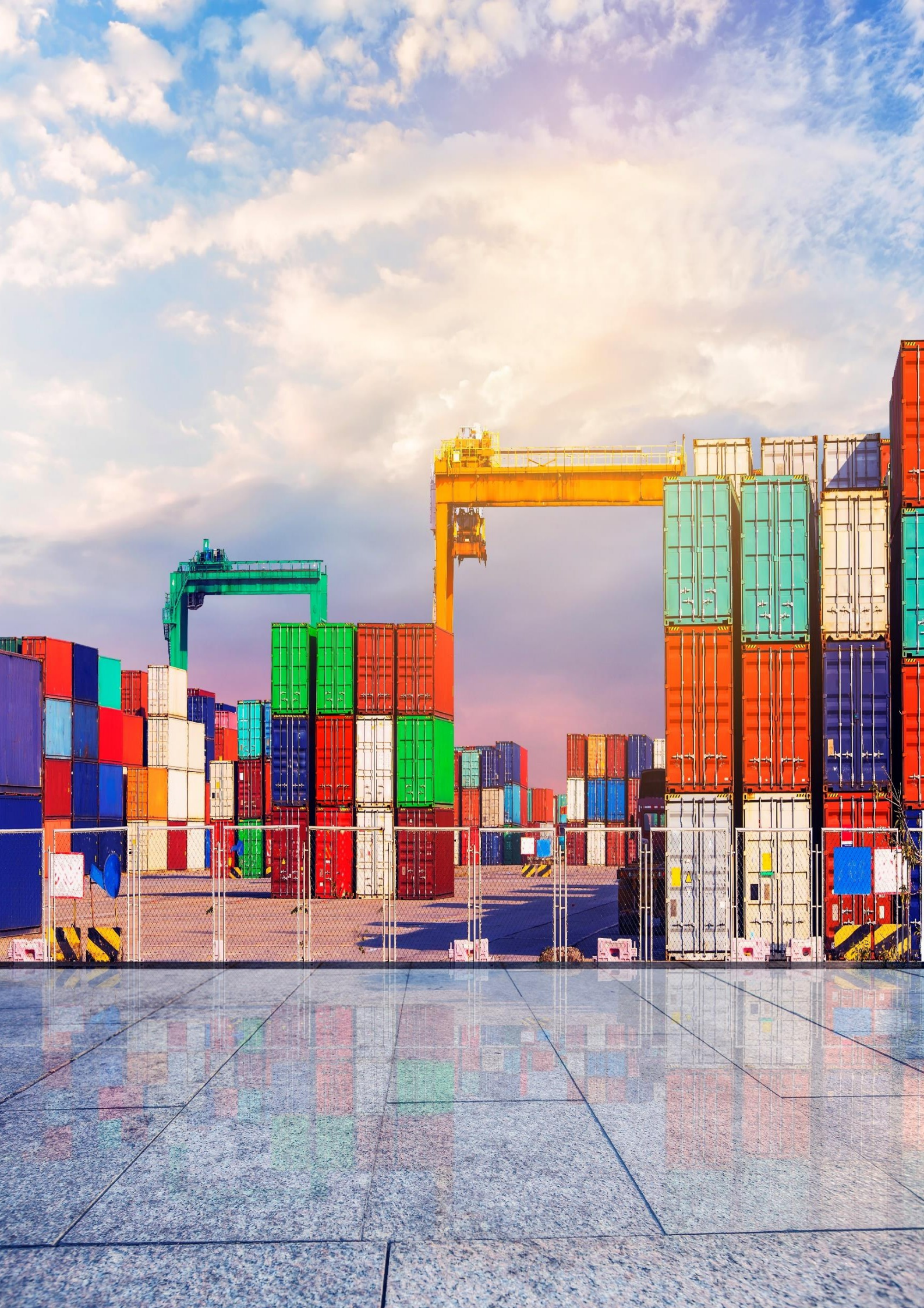

## Liste des figures

| Figure 1 : consultation des packages                               | 3 |
|--------------------------------------------------------------------|---|
| Figure 2 : l'icône souscrire                                       | 3 |
| Figure 3 : écran de création de la souscription                    | 4 |
| Figure 4 : message informatif "souscription effectuer avec succès" | 4 |
| Figure 5 : Liste des packages                                      | 5 |
| Figure 6 : Détail du package                                       | 5 |
| Figure 7 : détail d'un package                                     | 6 |
| Figure 8 : icône d'historique                                      | 6 |
| Figure 9 : Pop-up d'historique package                             | 7 |
| Figure 10: Consultation des souscriptions                          | 7 |
| Figure 11 : Saisie des données du titre d'importation              | 8 |
| Figure 12: Création d'un titre d'importation                       | 9 |
| Figure 13: Pays de provenance                                      | 9 |
| Figure 14 : Facture                                                | 0 |
| Figure 15 : section documents12                                    | 1 |
| Figure 16 : section marchandise 12                                 | 1 |
| Figure 17: Nouvelle domiciliation1                                 | 1 |
| Figure 18 : transaction envoyée avec succès12                      | 2 |
| Figure 19: Consultation des transactions12                         | 2 |

#### I. Introduction

Ce Guide d'utilisateur décrit la procédure du module d'Achat de forfait de la nouvelle tarification pour le profil importateur qui contient, la souscription aux packapges consacrés aux importateurs, la consommation et les traces des transactions.

#### II. Consultation des packages

Accéder à travers l'entrée de menu Achat de forfait -> Packages -> Consultation des packages, pour faire la souscription, Pour consulter le détail du package ou pour Consulter l'historique.

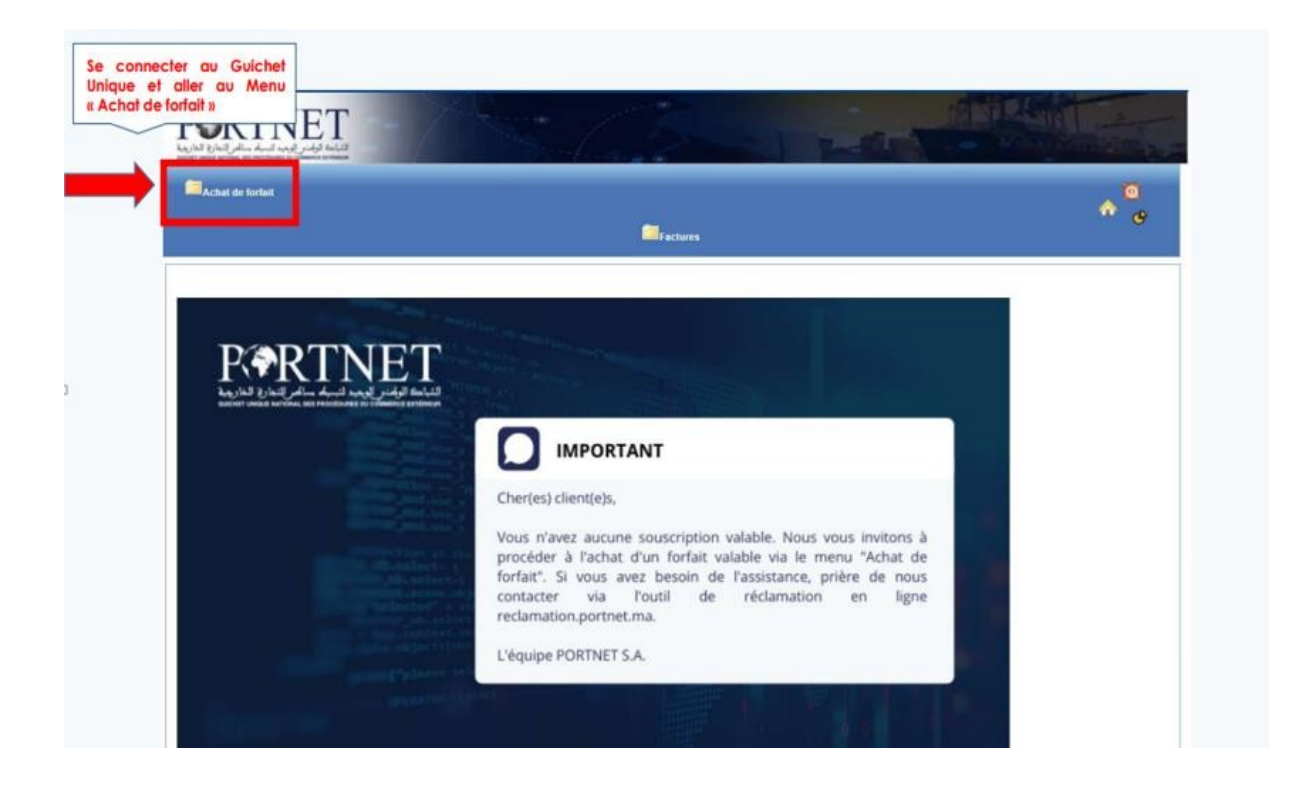

#### A. Faire la souscription à un package

Accéder à travers l'entrée de menu Achat de forfait -> Packages -> consultation des Packages , accéder pour faire une souscription sur le package créer.

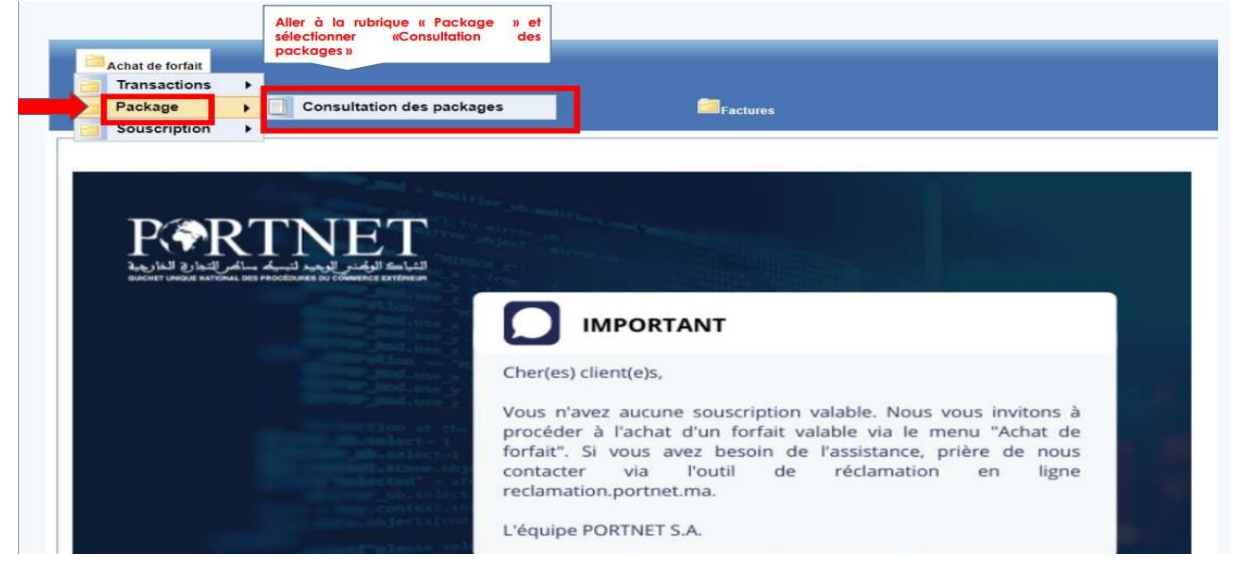

Figure 1 : consultation des packages

Choisir le package créée puis cliquer sur l'icône souscrire.

| 🗐 Achat de forfait |              |                       |            |                       |                     |            |                                    |                           |                    | 0          |
|--------------------|--------------|-----------------------|------------|-----------------------|---------------------|------------|------------------------------------|---------------------------|--------------------|------------|
|                    |              |                       |            |                       | Factures            |            |                                    |                           |                    | <b>"</b> ( |
| Consultation d     | es packaq    | 65                    |            |                       |                     |            |                                    |                           |                    |            |
| Rechercher packa   | qe           |                       |            |                       |                     |            |                                    |                           |                    |            |
| Code du pac        | :kage        |                       |            | Rôle de l'opérate     | BUI SÉLECTIONNER    |            | <ul> <li>Statut du p</li> </ul>    | ackage SELECTI            | ONNER              | ~          |
| Type de pai        | omerit SÉLES | TION NER              | ~          | Transaction auto      | risé SÉLECTIONNER   |            | <ul> <li>Nombre de tras</li> </ul> | saction                   |                    |            |
| Validité du pa     | ickage SELEC | TION NER.             | ¥          | Type de frais de serv | Ces SELECTIONNER    |            | Y P                                | ériodicité <b>Sélecti</b> | IONNER             | ¥          |
|                    |              |                       |            |                       |                     |            |                                    |                           | Ofacer Re          | chercher   |
|                    |              |                       |            |                       |                     |            |                                    |                           |                    |            |
|                    |              |                       |            | Lis                   | te des packages ( 0 | )          |                                    |                           |                    |            |
| lode paskage 🔹     | Rôle 🔶       | Critère •             | Paiement • | Transaction +         | Abornement +        | Validité 🔸 | Type F. service 🔹                  | Périodioité 🔹             | Statut •           | Operatio   |
| PRE-IMP-111213     | Importateur  | Ttre<br>dimportation  | Pré-payé   | 2                     | 2400                | Annuelle   | Fixe                               | Annuelle                  | En<br>exploitation |            |
| PO3-IMP-111202     | Importateur  | Title<br>dimportation | Poskpané   | 30                    | 2000                | Annuelle   | Fixe                               | Amuelle                   | En<br>exploitation |            |
| PO3-IMP-111178     | Importateur  | Title<br>dimportation | Pos-payé   | 23                    | 23                  | Annuelle   | Sans                               |                           | En<br>exploitation |            |
| PRE-IMP-111175     | Importateur  | Ttre<br>dimportation  | Pré-payé   | 00                    | 300                 | Annuelle   | Fixe                               | Annuelle                  | En<br>exploitation | 8          |
| POS IMP 111167     | Importateur  | Tire<br>dimportation  | Post poyé  | 30                    | 300                 | Annuelle   | Fixe                               | Annuelle                  | En<br>exploitation |            |
| PRE IMP 111148     | Importateur  | Ttre<br>dimpertation  | Pré payé   | 20                    | 300                 | Annuelle   | Fixe                               | Annuelle                  | En                 |            |
| POS-IMP-111144     | Importateur  | Ttre<br>dimportation  | Pos-payé   | 1                     | 500                 | Annuelle   | Sans                               |                           | En                 | - 6<br>-   |
| PUND               | Importateur  | l tre<br>dimportation | Pré-payé   | 1                     | 2000                | Annuelle   | hans                               |                           | ⊢n<br>exploitation | 8          |
|                    |              |                       |            | रहह हह                | < 1/1 > >           | > >>>      |                                    |                           |                    |            |

Figure 2 : l'icône souscrire

L'écran de création de souscription s'ouvre.

| Achat de forfait          |                                       |                                     | Factures            |   |                       | •                        | 0<br>C |
|---------------------------|---------------------------------------|-------------------------------------|---------------------|---|-----------------------|--------------------------|--------|
| Nouvelle Souscriptic      | n                                     |                                     |                     |   |                       |                          |        |
| Création d'une nouvelle : | souscription                          |                                     |                     |   |                       |                          |        |
| Code package              | PRE-IMP-111440                        | Rôle de l'opérateur                 | Importateur         |   | Opérateur             | IMPORTEXPORT TANGERINOS  |        |
| Type de paiement          | Pré-payé 🗸                            | Exercice                            | En Cours            | ~ | Transaction autorisé  | Limité                   |        |
| Frais d'acces annuel      | 500 MAD                               | Validité du package                 | Annuelle            | ~ | Début de validité     | Date de réglement        | ~      |
| Reconduction              | Non 👻                                 | Critère de facturation              | Titre d'importation | ~ | Paramètre de décompte | Envoi pour domiciliation | ~      |
| Statut du package         | En exploitation                       |                                     |                     |   |                       |                          |        |
| Description du package    | FORFAIT A L'UNITE                     |                                     |                     |   |                       |                          | 1      |
| lauses souscription       |                                       |                                     |                     |   |                       |                          |        |
| neuses souscription       |                                       |                                     |                     |   |                       |                          |        |
| Accepter les conditions   | générales et spécifiques d'abonnement | au services de Portnet : <u>Cla</u> | uses du contrat     |   |                       |                          |        |
|                           |                                       |                                     |                     |   |                       |                          |        |
|                           |                                       |                                     |                     |   |                       | Olus Domes               |        |
|                           |                                       |                                     |                     |   |                       | Creer Fermer             |        |

Figure 3 : écran de création de la souscription

Cocher la case à cocher clauses de souscription, cliquer sur le bouton créer pour Créer cette souscription, un message informatif s'affiche indiquant que la souscription est effectuée avec succès.

|                                       |                                | Facture        | \$                           |            | <b>^</b> |
|---------------------------------------|--------------------------------|----------------|------------------------------|------------|----------|
| O Crée avec succès                    |                                |                |                              |            |          |
| Gestion des souscriptions             |                                |                |                              |            |          |
| Données de la souscription            |                                |                |                              |            |          |
| Code Package POS-IMP-111202           | Identifiant de la souscription | S2020111111505 | Opérateur                    | IMPAWB2    |          |
| Rôle de l'opérateur Importateur       | Type de paiement               | Post-payé      | Transaction autorisées       | Limité     |          |
| Statut du package En exploitation     | Validité du package            | Annuelle       | Du (Date de fin de validité) | 23/11/2020 |          |
| Reconduction Non                      | Critere de facturation         | 11             | Decompte                     | Fixe       |          |
| souscription En Instance de Palement  |                                |                |                              |            |          |
| Description du Description du package |                                |                |                              |            |          |
|                                       |                                |                |                              |            |          |
|                                       |                                |                |                              |            | Annuler  |

Figure 4 : message informatif "souscription effectuer avec succès"

#### B. Consulter le détail du package

Accéder à travers l'entrée de menu Achat de forfait -> Packages -> consultation des Packages , la liste des packages s'ouvre

|                                                                 | NET الوقد ال                               |                              | 14             |                                      |                   | -1               | Terral A         |                           | ALC: NOT           | Ale contra |
|-----------------------------------------------------------------|--------------------------------------------|------------------------------|----------------|--------------------------------------|-------------------|------------------|------------------|---------------------------|--------------------|------------|
| Achat de forfa<br>Transactio<br>Package<br>Souscripti           | iit<br>ons ►<br>ion ►                      | Portnet's P<br>Prévision des | (PI<br>escales | Consulta                             | tions             | Paramétrage      | Factures         | <b>a</b> lmport           | tation             | ♠ @        |
| Consultation d<br>Rechercher packa<br>Code du pa<br>Type de pai | les packag<br>ige<br>ckage<br>iement SÉLEC | CS<br>TIONNER<br>TIONNER     | ~              | Rôle de l'opérat<br>Transaction auto | eur SÉLECTIONNER  | Q                | Statut du ;      | ackage SÉLECTI<br>saction | ONNER              | ~          |
| Code package •                                                  | Rôle •                                     | Critère +                    | Paiement *     | Lis                                  | te des packages ( | 8)<br>Validitá 🔺 | Type F service + | Périorlinité •            | Effacer Re         | Charations |
| PRE-IMP-111213                                                  | Importateur                                | Titre<br>d'importation       | Pré-payé       | 2                                    | 2400              | Annuelle         | Fixe             | Annuelle                  | En                 |            |
| POS-IMP-111202                                                  | Importateur                                | Titre<br>d'importation       | Post-payé      | 30                                   | 2000              | Annuelle         | Fixe             | Annuelle                  | En<br>exploitation | 8          |
| POS-IMP-111178                                                  | Importateur                                | Titre<br>d'importation       | Post-payé      | 23                                   | 23                | Annuelle         | Sans             |                           | En<br>exploitation | 0<br>0     |
| PRE-IMP-111175                                                  | Importateur                                | Titre<br>d'importation       | Pré-payé       | 30                                   | 300               | Annuelle         | Fixe             | Annuelle                  | En<br>exploitation | ■ ©<br>▶   |
| POS-IMP-111167                                                  | Importateur                                | Titre<br>d'importation       | Post-payé      | 30                                   | 300               | Annuelle         | Fixe             | Annuelle                  | En<br>exploitation |            |
| PRE-IMP-111146                                                  | Importateur                                | Titre<br>d'importation       | Pré-payé       | 20                                   | 300               | Annuelle         | Fixe             | Annuelle                  | En<br>exploitation |            |
| POS-IMP-111144                                                  | Importateur                                | Titre<br>d'importation       | Post-payé      | 1                                    | 500               | Annuelle         | Sans             |                           | En<br>exploitation |            |
| 80003                                                           | Importateur                                | Titre                        | Pré-pavé       | 1                                    | 2000              | Annuelle         | Sans             |                           | En                 |            |
| P0002                                                           |                                            | d'importation                |                |                                      |                   |                  |                  |                           | exploitation       |            |

Figure 5 : Liste des packages

Choisir le package, puis cliquer sur l'icône Détail.

| ميلد سالمر التواري الماريية<br>منافع التواري الماريية                                 |                                                       |                        | 1-4              | ····                                                            |                                                                    |                  | Parent Land                          | HALL .                                         |                              |              |
|---------------------------------------------------------------------------------------|-------------------------------------------------------|------------------------|------------------|-----------------------------------------------------------------|--------------------------------------------------------------------|------------------|--------------------------------------|------------------------------------------------|------------------------------|--------------|
| Achat de forfa<br>Transactio<br>Package                                               | ait<br>ons ►<br>►<br>ion ►                            | • Portnet's            | KPI<br>s escales | Consulta                                                        | tions                                                              | Paramétrage      | Terminal                             | <b>importa</b>                                 | tion                         | ♠ 0          |
| Consultation de<br>Rechercher packar<br>Code du pas<br>Type de paie<br>Validité du pa | es packag<br>ge<br>kage<br>sment SČLEC<br>ckage SĚLEC | TIONNER.<br>TIONNER.   | ~                | Réle de l'opérats<br>Transaction auto<br>Type de frais de servi | owr <u>SELECTIONN</u><br>(156 SÉLECTIONN<br>Ices <u>SELECTIONN</u> | iën<br>ER<br>iën | Statut du p     Nombre de tran     N | eckege SELECTI<br>saction<br>riodicité SÉLECTI | DNNER<br>DNNER<br>Efforer Ro |              |
|                                                                                       |                                                       |                        |                  | Lis                                                             | te des packages                                                    | (8)              |                                      |                                                |                              |              |
| Code package 👙                                                                        | Rúle ‡                                                | Critère 🛊              | Paiement 🛊       | Transaction #                                                   | Abonnement ¢                                                       | × Validité ¢     | Type F. service 🛊                    | Périodicité 🛊                                  | Statut 🛊                     | Operations   |
| PRE-IMP-111213                                                                        | Importateur                                           | litre<br>d'importation | Pré-payé         | 2                                                               | 2400                                                               | Annuelle         | Fixe                                 | Annuelle                                       | En<br>exploitation           |              |
| POS-IMP-111202                                                                        | Importateur                                           | Titre<br>d'importation | Post-payé        | 30                                                              | 2000                                                               | Annuelle         | Fixe                                 | Annuelle                                       | En                           | E ©          |
| POS-IMP-111178                                                                        | Importateur                                           | Titre<br>d'importation | Post-payé        | 23                                                              | 23                                                                 | Ann ielle        | Sans                                 |                                                | En                           | 0 (i)<br>    |
| PRE IMP 111176                                                                        | Importateur                                           | Titre<br>dimportation  | Pré: payé        | 30                                                              | 300                                                                | Annuelle         | Fixe                                 | Annuelle                                       | En                           | 0 (i)<br>(i) |
| POS-IMP-111107                                                                        | Importateur                                           | Tilie<br>d'importation | Post-payé        | 30                                                              | 300                                                                | Annuelle         | Fixe                                 | Annuelle                                       | En                           | © ©<br>•     |
| PRE-IMP-111146                                                                        | Importateur                                           | Titre<br>d'importation | Pré-payé         | 20                                                              | 300                                                                | Annuelle         | Fice                                 | Annuelle                                       | En<br>exploitation           |              |
| POS-IMP-111144                                                                        | Importateur                                           | Titre<br>d'importation | Post-payé        | 1                                                               | 500                                                                | Annuelle         | Sans                                 |                                                | En<br>exploitation           | © ©<br>\$    |
| P0002                                                                                 | Importateur                                           | Titre<br>dimportation  | Pré-payé         | 1                                                               | 2000                                                               | Annuelle         | Sans                                 |                                                | En                           | 0<br>        |
|                                                                                       |                                                       |                        |                  | 444 44                                                          | < 1/1 >                                                            | >> >>>           |                                      |                                                |                              |              |

Figure 6 : Détail du package

| Nouvelle Tarification de PORTNET S.A importateurs - Guide utilisateur | V1.1 | 14/12/2021 |
|-----------------------------------------------------------------------|------|------------|

L'écran du détail s'ouvre affichant les données du package et les souscriptions en cours et celles expirées.

| ولمنو الوجيد لتبسيله سالم التجارة الغان<br>אוד שאני אוגראוג בפו אוכבוואות שלי העובר אוגראון באון אוגראון באיני אוגראון אוגראון אוגראון אוגראון אוגראון אוג<br>אוגראון אוגראון באיני אוגראון באיני אוגראון אוגראון אוגראון אוגראון אוגראון אוגראון אוגראון אוגראון אוגראון אוג |                                                                                                    | ·····•                                                                                                    |                                                                       |                                                                                                    |                                                                                  | A   |
|----------------------------------------------------------------------------------------------------|----------------------------------------------------------------------------------------------------|----------------------------------------------------------------------------------------------------|-----------------------------------------------------------------------|----------------------------------------------------------------------------------------------------|----------------------------------------------------------------------------------|-----|
| Achat de forfait                                                                                                    | Portner's KPI                                                                                         |                                                                                                    |                                                                       | Terminal                                                                                           | Importation                                                                      |     |
| Transactions                                                                                                    | Prévision des escales                                                                                 |                                                                                                    |                                                                       |                                                                                                    |                                                                                  | - 🏠 |
| Package                                                                                                    | Douane                                                                                                |                                                                                                    | Paramétrane                                                           | Factures                                                                                           |                                                                                  |     |
| Souscription                                                                                                    | A Statione                                                                                            |                                                                                                    |                                                                       |                                                                                                    |                                                                                  |     |
| onsultation du déta                                                                                                    | il d'un package                                                                                       |                                                                                                    |                                                                       |                                                                                                    |                                                                                  |     |
| onsultation du déta                                                                                                    | il d'un package                                                                                       |                                                                                                    | Trace d'anna a mine M                                                 | Describer de décompte                                                                              | Several several sector initiation                                                |     |
| onsultation du déta<br>ormation package<br>Rôle de l'opérateur<br>Ture de asignment                                                                                                    | il d'un package                                                                                       | Critère de facturation                                                                                                    | Titre d'importation                                                   | Paramètre de décompte                                                                              | Envoi pour domiciliation                                                         | n   |
| onsultation du déta<br>ormation package<br>Rôle de l'opérateur<br>Type de paiement<br>Erais d'acces annuel                                                                                                    | il d'un package<br>Importateur<br>Pré-payé<br>Son                                                     | Critère de facturation     Transaction autorisé     V                                                                      | [Titre d'Importation ↓<br>Limité ↓<br>Annuella ↓                      | Paramètre de décompte<br>Nombre de transaction<br>Défut de validité                                | Envoi pour domiciliation<br>1<br>Date de réglement                               | n   |
| onsultation du déta<br>ormation package<br>Rôle de l'opérateur<br>Type de paiement<br>Frais d'acces annuel<br>Statut du packaoe                                                                                                    | il d'un package                                                                                       | Critère de facturation     Transaction autorisé     Validité du package     Volidité de frais de service                   | Titre d'Importation ↓<br>Limité ↓<br>Annualle ↓                       | Paramètre de décompte<br>Nombre de transaction<br>Début de validité<br>Périodicité                 | Envoi pour domiciliation<br>1<br>Date de réglement<br>Annuelle                   | n   |
| onsultation du déte<br>ormation package<br>Rôle de l'opérateur<br>Type de paiement<br>Frais d'acces annuel<br>Statut du package<br>Reconduction                                                                                                    | ii d'un package                                                                                       | Critère de facturation     Transaction autorisé     Validité du package     Type de frais de service     Frais transaction | Titre d'Importation<br>Limité<br>Annuelle<br>Fixe<br>Soo MAR          | Paramètre de décompte<br>Nombre de transaction<br>Début de validité<br>Périodicité<br>Code package | Envoi pour domiciliation<br>1<br>Date de réglement<br>Annuelle<br>PRE-IMP-111440 | n   |
| onsultation du déta<br>ormation package<br>Rôle de l'opérateur<br>Type de paiement<br>Frais d'acces annuel<br>Statut du package<br>Reconduction<br>Description du package                                                                                                    | il d'un package<br>[Importateur<br>Pré-payé<br>500 ] A<br>En exploitation<br>Non<br>FORFAIT A L'UNITE | Critère de facturation     Transaction autorisé     Validité du package     Type de frais de service     Frais transaction | Titre d'importation       Limité       Annuelle       Fibre       500 | Paramètre de décompte<br>Nombre de transaction<br>Début de validité<br>Périodicité<br>Code package | Envoi pour domiciliation<br>Date de réglement<br>Annuelle<br>PRE-IMP-111440      | n   |

Figure 7 : détail d'un package

## C. Historique d'un package

Accéder à travers l'entrée de menu Achat de forfait -> Packages -> consultation des Packages , choisir le package.

| Achat de forfait                                                                                                    | e<br>                                                                             | Portnet's KF<br>Prévision des e                                                                                                    | P <b>I</b><br>scales                                                                   |                                                                |                                                                                               |                                                                                    | Terminal                                                                   | Importa                                                              | tion                                                                                                    |             |
|----------------------------------------------------------------------------------------------------|-----------------------------------------------------------------------------------|----------------------------------------------------------------------------------------------------|----------------------------------------------------------------------------------------|----------------------------------------------------------------|-----------------------------------------------------------------------------------------------|------------------------------------------------------------------------------------|----------------------------------------------------------------------------|----------------------------------------------------------------------|----------------------------------------------------------------------------------------------------|-------------|
| Package<br>Souscriptio                                                                                                    | n •                                                                               | Douane                                                                                                    |                                                                                        | Consultati                                                     | ions                                                                                          | Paramétrage                                                                        | Factures                                                                   |                                                                      |                                                                                                    |             |
| onsultation d                                                                                                    | es packag                                                                         | as                                                                                                    |                                                                                        |                                                                |                                                                                               |                                                                                    |                                                                            |                                                                      |                                                                                                    |             |
| Code du par<br>Code du par<br>Type de pal<br>Velidité du pe                                                                                                    | ige<br>skage<br>errent SÓLEI<br>sokage SÓLEI                                      | T:ONNER<br>T:ONNER                                                                                                    | *                                                                                      | Rôle de l'opérate<br>Transaction auto<br>Type de frais de serv | eur <u>SÉLECTIONNER</u><br>risé <u>SÉLECTIONNER</u><br>loce <u>SÉLECTIONNER</u>               |                                                                                    | V Statut du p<br>V Nombre de tran<br>V P                                   | ackage <u>SÉLECTD</u><br>saction<br>Enlockité <u>SÉLECTD</u>         | CNNER<br>CNNER<br>Effacer   Re                                                                                               | chercher    |
|                                                                                                    |                                                                                   |                                                                                                    |                                                                                        |                                                                |                                                                                               |                                                                                    |                                                                            |                                                                      |                                                                                                    |             |
|                                                                                                    |                                                                                   |                                                                                                    |                                                                                        | 114                                                            | te des packages (8                                                                            |                                                                                    |                                                                            |                                                                      |                                                                                                    |             |
| ode paskage 🖨                                                                                                    | Réle 🛊                                                                            | Critère 🛊                                                                                                    | Paiement ÷                                                                             | Transaction ÷                                                  | te des pankages (8<br>Abonnement 4                                                            | )<br>Validité ÷                                                                    | Type F. service 🛊                                                          | Périodicité +                                                        | Statut ÷                                                                                                    | Operati     |
| de paskage 👙                                                                                                    | Réle \$                                                                           | Critère ÷<br>Tike<br>dimportation                                                                                                    | Paiement +<br>Pré-payé                                                                 | Transaction +<br>2                                             | te des packages ( 8<br>Abonnement 4<br>2400                                                   | Validité ÷<br>Annoelle                                                             | Type F. service 🛊<br>Fixe                                                  | Périodicité a<br>Annuele                                             | Statut ÷<br>En<br>exploitation                                                                                               | Operation 1 |
| cde package ÷ PRE-IMP-111218 PCS-IMP-111202                                                                                                    | Réle +<br>Importateur                                                             | Critère ÷<br>Tike<br>dimportation<br>Titre<br>dimportation                                                                                    | Paiement +<br>Pré-payé<br>Post-payé                                                    | Transaction +<br>2<br>30                                       | Abonnement 4<br>2400<br>2000                                                                  | Validité ÷<br>Annuelle<br>Annuelle                                                 | Type F. service 🛊<br>Fixe<br>Fixe                                          | Périodicité a<br>Annuelle<br>Annuelle                                | Statut ÷<br>En<br>exploitation<br>Fn<br>exploitation                                                                         | Operati<br> |
| ode package \$<br>FRE-IV P-111213<br>F0:5-IMP-111202<br>F0:5-IMP-111178                                                                                                    | Réle +<br>Importateur<br>Importateur                                              | Critère +<br>Tike<br>d'Importation<br>Time<br>dhimportation                                                                                   | Paiement ÷<br>Pré-payé<br>Post-payé<br>Post-payé                                       | 2<br>30<br>22<br>32<br>22                                      | Abonnement 4<br>2400<br>2000<br>223                                                           | Validité ÷<br>Annuelle<br>Annuelle<br>Annuelle                                     | Type F. service \$                                                         | Périodicité a<br>Annuele<br>Annuele                                  | Statut ÷<br>En<br>exploitation<br>Fn<br>exploitation                                                                         | Operation   |
| CCS-IMP-111213<br>CCS-IMP-111213<br>CCS-IMP-111202<br>FOS-IMP-111178<br>PRE IMP 111176                                                                                                    | Réle +<br>Importateur<br>Importateur<br>Importateur                               | Critère +<br>Tile<br>alimportation<br>Titre<br>alimportation<br>Litre<br>alimportation<br>Titre<br>alimportation                              | Paiement +<br>Pié-payé<br>Post-payé<br>Post-payé<br>Pre payé                           | 110<br>Transaction ÷<br>2<br>30<br>228<br>30                   | to des pankages ( 8<br>Abennement e<br>2400<br>2000<br>23<br>300                              | Validité ÷<br>Annuelle<br>Annuelle<br>Annuelle<br>Annuelle                         | Type F. service +<br>Flue<br>Flue<br>Sans<br>Flue                          | Périodicité a<br>Annuele<br>Annuele<br>Annuele                       | Statut +<br>En<br>explicitation<br>Fn<br>explicitation<br>En<br>explicitation                                                | Operation   |
| ode package #<br>PRE-IMP-111218<br>POS-IMP-111202<br>POS-IMP-11170<br>PRE IMP 111176<br>PRE-IMP-111167                                                                                                    | Réle +<br>Importateur<br>Importateur<br>Importateur<br>Importateur                | Critère +<br>Tike<br>dimportation<br>Time<br>shimportation<br>Time<br>dimportation<br>Time<br>dimportation                                    | Paiement +<br>P é-Jasyé<br>Post-payá<br>Post-payá<br>Pro poys<br>Post-payé             | Transaction +<br>2<br>30<br>28<br>30<br>30                     | 10 des parkages ( 8<br>Abonnement e<br>2400<br>2000<br>200<br>200<br>200                      | Validité +<br>Annuelle<br>Annuelle<br>Annuelle<br>Annuelle<br>Annuelle             | Type F. service +<br>Flue<br>Flue<br>Flue<br>Vans<br>Flue<br>Flue<br>Flue  | Périodicité a<br>Annuele<br>Annuele<br>Annuele<br>Annuele            | Statut +<br>En<br>exploitation<br>En<br>exploitation<br>En<br>exploitation<br>En<br>exploitation                             | Operation   |
| Cole package  PRE-IMP-111213 COS-IMP-111202 COS-IMP-111202 COS-IMP-11176 COS-IMP-11176 COS-IMP-111176 COS-IMP-111167 COS-IMP-111167                                                                                                    | Réle   Importateur Importateur Importateur Importateur Importateur                | Critère \$<br>Tile Tile<br>Timportation<br>Time<br>simportation<br>Titre<br>d'importation<br>Titre<br>d'importation<br>Titre<br>d'importation | Paiement a<br>Pré-payá<br>Post-payá<br>Post-payá<br>Pro poyá<br>Post-payá<br>Post-payá | Transaction +<br>2<br>70<br>22<br>30<br>30<br>30<br>20         | 10 des pankages ( 8<br>Abonnement 2<br>2400<br>2000<br>273<br>300<br>300<br>300               | Validité +<br>Annuelle<br>Annuelle<br>Annuelle<br>Annuelle<br>Annuelle             | Type F. service 🛊<br>Flue<br>Flue<br>Stans<br>Flue<br>Flue<br>Flue         | Periodicité +<br>Annuele<br>Annuele<br>Annuele<br>Annuele<br>Annuele | Statut +<br>En<br>exploitation<br>En<br>exploitation<br>En<br>exploitation<br>En<br>exploitation                             | Operat      |
| bde pabkage +           PRE-IMP-111213           PRE-IMP-111213           PRE-IMP-111202           PRE-IMP-111202           PRE-IMP-1111202           PRE-IMP-111176           PRE-IMP-111167           PRE-IMP-111140           PRE-IMP-111144 | Réle +<br>Importateur<br>Importateur<br>Importateur<br>Importateur<br>Importateur | Critère •<br>Tise Tise<br>Timportation<br>Time<br>simportation<br>Tire<br>simportation<br>Tire<br>simportation<br>Tire<br>simportation        | Paiement +<br>Pié-Jayé<br>Post-payé<br>Post-payé<br>Post-payé<br>Pié-Jayé<br>Post-payé | Transection +<br>2<br>30<br>22<br>30<br>30<br>20<br>1          | 10 /44 pankages ( #<br>Abonnement @<br>2400<br>2000<br>223<br>200<br>200<br>200<br>200<br>200 | Validité e<br>Annuelle<br>Annuelle<br>Annuelle<br>Annuelle<br>Annuelle<br>Annuelle | Type F. service +<br>Flue<br>Pine<br>Stans<br>Flue<br>Flue<br>Flue<br>Vans | Périodicité +<br>Annuele<br>Annuele<br>Annuele<br>Annuele<br>Annuele | Statut a<br>exploration<br>exploration<br>exploration<br>exploration<br>exolution<br>exolution<br>exploration<br>exploration | Operation   |

Figure 8 : icône d'historique

8

Cliquer sur l'icône « Historique », un pop up de l'historique du package sélectionné s'ouvre

| POR<br>Lapital Distally                                                                                            |                                                                                    | NE                                                                                                    |                                                                                                    |                                                                                                    |                                             | - cas<br>{-                                                                                                    |                                                                              |                                                                                                    |                                                                                                    | 1.1    | - and                                 |                      |     |
|----------------------------------------------------------------------------------------------------|------------------------------------------------------------------------------------|----------------------------------------------------------------------------------------------------|----------------------------------------------------------------------------------------------------|----------------------------------------------------------------------------------------------------|---------------------------------------------|----------------------------------------------------------------------------------------------------|------------------------------------------------------------------------------|----------------------------------------------------------------------------------------------------|----------------------------------------------------------------------------------------------------|--------|---------------------------------------|----------------------|-----|
| Achat                                                                                                    |                                                                                    |                                                                                                    | Portne Prévision                                                                                                    | t's KPI<br>1 des escales                                                                                                    |                                             |                                                                                                    |                                                                              |                                                                                                    |                                                                                                    |        | Terminal                              | <b>E</b> Importation | A 0 |
|                                                                                                    |                                                                                    |                                                                                                    | Douane                                                                                                    |                                                                                                    |                                             | Con                                                                                                    |                                                                              |                                                                                                    | Paran                                                                                                    |        | Factures                              |                      |     |
|                                                                                                    |                                                                                    |                                                                                                    |                                                                                                    |                                                                                                    |                                             |                                                                                                    |                                                                              |                                                                                                    |                                                                                                    |        |                                       |                      |     |
| Code participate .                                                                                                 | 1010a a                                                                            | Critica a                                                                                                    | Rederigen de la so<br>Remeisers de par<br>Collecte par<br>Description                                                                                                    | husorigilion<br>Rage                                                                                                    |                                             | 25                                                                                                    | RE-IMP-111213                                                                |                                                                                                    | Statu                                                                                                    | EN,    | EXPLOITATION                          | *                    |     |
| Ende pephage 1<br>PRE-AMP-111213<br>PICE-AMP-111202                                                                | Pulle s<br>Importateur<br>Importateur                                              | Critica a<br>Critica<br>Critica<br>Critica<br>Critica<br>Critica<br>Critica                                                                                                    | Enderingen die in oo<br>Provinsie op ook<br>Code die pechage<br>Description<br>Districteren diese d<br>séquence<br>1                                                                                                    | outorigition<br>have<br>outoris lines<br>outorisateo<br>admintant2                                                                                                    | 1 La sourcepton                             | Po<br>Pa<br>Evenament e<br>n Package                                                                                                    | 15-1MP-11 1213<br>okage 2 demo 3<br>11 m                                     | Schooligue<br>Date •                                                                                                    | State<br>Etat Paci                                                                                                    | teps 5 | EXPLOTATION<br>Information Evenament  | <b>*</b>             |     |
| Code participe *<br>PRE-AMP-111202<br>POS-AMP-111175<br>PRE-AMP-111175                                             | Pole +<br>Importateur<br>Importateur<br>Importateur                                | Critics +<br>The<br>composition<br>The<br>composition<br>The<br>composition                                                                                                    | Redering werden han son<br>Deserver des participants<br>Collin die participant<br>Descongritten<br>Distorting werden ver<br>Bistorting werden ver<br>Bistorting ver<br>Bistorting ver<br>Bis                   | Nascrigiños<br>Nasje<br>Insensensentis Hers a<br>sciencitarito<br>adminitarito<br>adminitarito                                                                                                    | 4 La sourceription<br>                      | Pr<br>Pa<br>Evenament e<br>n Package<br>enisation COOO                                                                                                    | 85-1MP-11 1213<br>Ickage 2 demo 3<br>11 m<br>11 m                            | Date e<br>ov 2020<br>ov 2020<br>Page f de f                                                                                                    | Etat Paol<br>Etat Paol<br>EN_EXPU<br>EN_EXPU                                                                                                    | EN-    | EXPLOITATION                          | *                    |     |
| Code participe •<br>PRE-AMP-11(2)3<br>POS-MP-11(202<br>POS-MP-11(17)<br>PRE-AMP-11(17)<br>PRE-AMP-11(17)           | Pilite s<br>Importateur<br>Importateur<br>Importateur<br>Importateur               | Criters =<br>Criters<br>Criters<br>Crit | Production de la sol<br>Collecte de polo<br>Collecte package<br>Description<br>Biotorique des a<br>séquence<br>3<br>2<br>Producayé                                                                                                    | adminTarit2                                                                                                    | Creator<br>Synchr<br>300                    | PE<br>Pe<br>Evenement #<br>n Package<br>onisation COOO<br>Annuelle                                                                                                    | RE-IMP-111213<br>Ickage 2 demo 3<br>11 m<br>11 m<br>12 m                     | Statestere<br>Dates e<br>ex 2000<br>ex 2000<br>Page 1 de 1<br>Annuelle                                                                                                    | Elat Paol<br>Elat Paol<br>EN_EXPU<br>EN_EXPU<br>EN_EXPU                                                                                                    |        | EXPLOITATION<br>Information Exemented | ×                    |     |
| Ende perhape *<br>Prejaure 11(2)(1)<br>Post-w/P-111202<br>Post-w/P-111175<br>Prejaw/P-111175<br>Prejaw/P-111167    | Role e<br>Importateur<br>Importateur<br>Importateur<br>Importateur                 | Collers e<br>The<br>composition<br>composition<br>The<br>composition<br>The<br>composition<br>The<br>composition                                                                                                    | Roderingen de la col<br>Education de particular<br>Colen de particular<br>Destructurations<br>References<br>1<br>2<br>Particular particular<br>Particular<br>Particular | nutorigition<br>forge<br>instantion (1) Notes a<br>solitistation<br>administration<br>administration<br>200                                                                                                    | a La suence (pictor)<br>Synchro<br>300      | PE<br>Evenament an<br>n Package<br>inisation ODOO                                                                                                    | Fine<br>Fine                                                                 | Solarkyw<br>Date e<br>or 2020<br>w 2020<br>Page 1 de 1<br>Annuelle<br>Annuelle                                                                                                    | Etat Pada<br>Etat Pada<br>Etat P                                                                         |        | EXPLOITATION<br>Information Exemensed | *                    |     |
| Code particip 4<br>PREAMP.11202<br>POS-MP.111202<br>POS-MP.11178<br>PRE-MP.11118<br>PRE-MP.11116<br>PRE-MP.11116   | Palle e<br>Importaleur<br>Importaleur<br>Importaleur<br>Importaleur<br>Importaleur | Colline •<br>Total<br>Composition<br>Total<br>Composition<br>Composition<br>Total<br>Composition<br>Total<br>Composition<br>Total<br>Composition<br>Total<br>Composition                                                                                                    | Past-paye<br>Past-paye<br>Past-paye<br>Past-paye<br>Past-paye<br>Past-paye<br>Past-paye                                                                                                    | statistiplicer<br>Stege<br>Conservation 1:1 Terms<br>administration<br>administration<br>adminis | Creation<br>Synchro<br>300<br>300           | Pg<br>Pa<br>Evenamert p<br>n Frekage<br>onization GOOD                                                                                                    | Range 2 demo 3                                                               | Coloringue<br>Date e<br>por 2020<br>pr. 2020<br>pr. 2020<br>pr. 2020<br>Annuelle<br>Annuelle                                                                                                    | Etert Paci<br>EN, SCPL<br>EN, SCPL<br>EN, EXPL<br>EN, EXPL<br>EN<br>explosite<br>En<br>explosite<br>En<br>explosite<br>En<br>explosite<br>En<br>En                                                                                                    |        | EXPLORATION                           |                      |     |
| Code parkage 1<br>PRE-AUP-11222<br>POS-AUP-11222<br>POS-AUP-11120<br>POS-AUP-11126<br>POS-AUP-1114<br>POS-AUP-1114 | Pille +<br>Importateur<br>Importateur<br>Importateur<br>Importateur<br>Importateur | Colline a<br>Toba<br>Composition<br>Trans<br>Composition<br>Trans<br>Composition<br>Trans<br>Composition<br>Trans<br>Composition<br>Trans<br>Composition<br>Trans<br>Composition<br>Trans<br>Composition<br>Trans<br>Composition                                                                                                    | Robertyne or biolo<br>Deserting ridge and<br>Deserting ridge and<br>Deserting ridge and<br>Deserting ridge and<br>Deserting ridge and<br>Processing<br>Processing<br>Processing<br>Processing<br>Processing<br>Processing<br>Processing<br>Processing                                                                                                    | Address of the second second s                                                                                                    | Creation<br>Synchro<br>2000<br>2000<br>2000 | Personante<br>Processes<br>Personante<br>dennante<br>dennant | RE-IMP-111213<br>Conge 2 demo 3<br>Tim<br>Tim<br>Tim<br>Fire<br>Fire<br>Sams | Baterlague<br>Dater e<br>mo 2000<br>por 2000<br>por | Etet Pad<br>EN_EXPU<br>EN_EXPU<br>EN_EXPU<br>EN_EXPU<br>EN_EXPU<br>EN_EXPU<br>EN_EXPU<br>EN_EXPU<br>EN_EXPU<br>EXPLICIT<br>EXPLICIT<br>EXPLIC<br>EXPLI |        | EXPLORATION                           |                      |     |

Figure 9 : Pop-up d'historique package

### III. Consultation des souscriptions

#### A. Accès à l'écran de Consultation des souscriptions

Accéder à travers l'entrée de menu Achat de forfait -> Souscription consultation des souscriptions

| Achat de forfait                                                                                | e<br>I                                                                                                    | Portnet's P                                                        | (PI<br>escales               |                                                                                       |                                            |           |                          |                                      | Terminal                                                                                                   | C.                                | portation                                |                             | 4 |
|-------------------------------------------------------------------------------------------------|----------------------------------------------------------------------------------------------------|--------------------------------------------------------------------|------------------------------|---------------------------------------------------------------------------------------|--------------------------------------------|-----------|--------------------------|--------------------------------------|----------------------------------------------------------------------------------------------------|-----------------------------------|------------------------------------------|-----------------------------|---|
|                                                                                                 |                                                                                                    | Douane                                                             |                              | <b>⊡</b> c₀                                                                           | nsultations                                |           | Paramétra                | age                                  | Factures                                                                                                   |                                   |                                          |                             |   |
| Consultation                                                                                    | des sous                                                                                                    |                                                                    |                              |                                                                                       |                                            |           |                          |                                      |                                                                                                    |                                   |                                          |                             |   |
|                                                                                                 | the second second second second second second second second second second second second second second second s              | THE REPORT OF A DECK                                               |                              |                                                                                       |                                            |           |                          |                                      |                                                                                                    |                                   |                                          |                             |   |
| aramètres de r                                                                                  | recherche                                                                                                    | criptions                                                          |                              |                                                                                       |                                            |           |                          |                                      |                                                                                                    |                                   |                                          |                             |   |
| Paramètres de r<br>Identifi                                                                     | recherche                                                                                                    | criptions                                                          |                              | Code Package                                                                          |                                            | SÉLECTION | NER                      | ~                                    | Rôle de l'opérateur                                                                                        | Stu                               | ECTIONNER                                |                             |   |
| Paramètres de r<br>Identific<br>Sour<br>Type de p                                               | recherche<br>ant de lla<br>scription<br>alement SEL                                                                         | ECTIONNER                                                          | ~                            | Code Package<br>Transaction aut                                                       | iorisées                                   | SÉLECTION | NER<br>NER               | > >                                  | Rôle de l'opérateur<br>Statut du package                                                                   | stu                               | ECTIONNER<br>ECTIONNER                   |                             |   |
| Parramètres de r<br>Identifia<br>Sou<br>Type de p<br>Validité du                                | recherche<br>ant de la<br>scription<br>salement SEL<br>package SEL                                                          | ECTIONNER<br>ECTIONNER                                             | ~                            | Code Package<br>Transaction aut<br>Do (Date de fin                                    | torisées<br>I de validité)                 | SÉLECTION | NER<br>NER               | ~                                    | Rôle de l'opérateur<br>Statut du package<br>Au (Date de fin de                                             | stu<br>stu                        | ECTIONNER<br>ECTIONNER                   |                             |   |
| Paramètres de s<br>Identifia<br>sou<br>Type de p<br>Validité du<br>Statut de la sour            | recherche<br>ant de la<br>scription<br>salement <u>SEL</u><br>package <u>SEL</u><br>scription <u>SEL</u><br>Port <u>SEL</u> | LECTIONNER<br>LECTIONNER<br>LECTIONNER<br>LECTIONNER               | > > >                        | Code Package<br>Transaction aut<br>Du (Date de fin<br>Du (Date de so                  | torisées<br>• de validité)<br>wscription)  | SÉLECTION | NER<br>NER               | >                                    | Rôle de l'opérateur<br>Statut du package<br>Au (Date de fin de<br>Au (Date de souscr                       | stu<br>stu<br>validité)           | ECTIONNER<br>ECTIONNER                   |                             |   |
| Chermétrices des l<br>Identifi<br>Sou<br>Typet de p<br>Validité du<br>Statut de la sou<br>Clier | recherche<br>ant de lla<br>scription<br>package <u>SEL</u><br>package <u>SEL</u><br>Port <u>SEL</u>                         | ECTIONNER<br>LECTIONNER<br>LECTIONNER<br>ECTIONNER                 | *<br>*<br>*                  | Code Package<br>Transaction aut<br>Dis (Date de fin<br>Dis (Date de so                | torisées<br>+ de validité)<br>kascription) | SELECTION | NER<br>NER               | > >                                  | Rôle de l'opérateur<br>Statut de package<br>Au (Date de lin de<br>Au (Date de souscr                       | SÉU<br>SÉU<br>velidité)           | ECTIONNER<br>ECTIONNER<br>Effacer<br>Val | r   Recher                  | 2 |
| Clier<br>Opérateur e                                                                            | recluerche<br>ant de la<br>scription<br>package Sti<br>package Sti<br>port Sti<br>Port Sti<br>Role •                        | LECTIONNER<br>LECTIONNER<br>LECTIONNER<br>LECTIONNER<br>LECTIONNER | V<br>V<br>V<br>Identifiant • | Code Package<br>Transaction av<br>Du (Date de fe<br>Du (Date de so<br>de so<br>ackage | torisées<br>• de validité)<br>xescription) | SÉLECTION | NER<br>NER<br>Consommé I | v<br>v<br>m<br>on<br>Somm<br>Restant | Rôle de l'opérateur<br>Statut de package<br>Au (Date de lin de<br>Au (Date de sousor<br>tion<br>Validité • | stu<br>stu<br>stu<br>stu<br>ston) | ECTIONNER<br>ECTIONNER<br>Effacer<br>Val | Recher<br>idité<br>Statut O |   |

Figure 10: Consultation des souscriptions

### Guide utilisateur

9

### IV. Consommation des transactions

#### A. Créer Le titre d'importation

Accéder à travers l'entrée de menu Importation -> Titre et documents -> Nouveau titre d'importation

Saisir les données du titre d'importation ,

| Achat de forfait                                                                                                    | Portnet's KPI Prévision des escales                                                                                                    |                                                                                                    |                                                                              | Terminal                                           | <b>Importation</b>     | . 4 |
|----------------------------------------------------------------------------------------------------|----------------------------------------------------------------------------------------------------|----------------------------------------------------------------------------------------------------|------------------------------------------------------------------------------|----------------------------------------------------|------------------------|-----|
|                                                                                                    | Douane                                                                                                    | Consultations                                                                                                    | Paramétrage                                                                  | Factures                                           |                        |     |
|                                                                                                    |                                                                                                    |                                                                                                    |                                                                              |                                                    |                        |     |
|                                                                                                    |                                                                                                    |                                                                                                    |                                                                              |                                                    |                        |     |
| nouveau titre d'In<br>moortaleur                                                                                                    | sportation                                                                                                    |                                                                                                    |                                                                              |                                                    |                        |     |
| Description DMPAWB2                                                                                                    |                                                                                                    | Centre RC 9900                                                                                                    | 1FU -9900                                                                    | 992                                                | Numero 99009           | 92  |
|                                                                                                    |                                                                                                    |                                                                                                    |                                                                              |                                                    |                        |     |
| Code PDA 22002                                                                                                    |                                                                                                    | Taxed                                                                                                    | Silige social                                                                |                                                    | fichier 0              |     |
| Code PDN 22002                                                                                                    | profi                                                                                                    | Taxee<br>essionmetic                                                                                                    | Silipe social                                                                | V010e.com                                          | nchier<br>DCE          | ]   |
| Code PDN 22002<br>Tiél mobile                                                                                                    | hong book                                                                                                    | Tasse<br>essionnelle<br>Tél fixe                                                                                                    | Siège sociat<br>Courrier<br>électronique                                     | MB1@#.com                                          | Inchief (0             |     |
| Code PDN 22002                                                                                                    | herq                                                                                                    | Tene Tene Tene Tene Tene Tene Tene Tene                                                                                                    | Silige social<br>Courrier<br>ditectronique                                   | ₩83@ <b>#.</b> com                                 | ncte 0                 |     |
| Code PDN 22082                                                                                                    | pool                                                                                                    | Suborne Team                                                                                                    | Silige social<br>Courrier (2000)<br>dilectronique                            | VB1@e.com                                          | nchier (0              |     |
| Code PDN 22082                                                                                                    | port ation                                                                                                    | Teleface                                                                                                    | Solige social<br>Courrier<br>effectronique                                   | W61@a.com                                          | ficher (6              |     |
| Code PDN 22002                                                                                                    | performance of the second second seco | Catégorie de                                                                                                    | Silige social<br>Courtier Depart<br>directoristical<br>crit d' Singoritation | Vilgacom                                           | nchar (6               |     |
| Code PEN 22082<br>Tiét mobile<br>Adresse                                                                                                    | prof.                                                                                                    | Salation and a second second s | Shige sociat<br>Courrier<br>ditectronique (19494)                            | VB1@a.com                                          | n.chaine (0            |     |
| Cade PEN 22003 Tid mobile Advase Contribute Contribute | performance of the second second seco | Catigorie de CEI Francess<br>Devine CEE Conto                                                                                                    | Siliger social<br>Coursier Emeral<br>disctroneque<br>est d' brgoritation     | NSI@a.com<br>Eust<br>ModelDate de<br>Opelinease de | Replacement par creduc | ~   |

Figure 11 : Saisie des données du titre d'importation

Puis cliquer sur créer, les sections :

- Paye de provenance
- Les facture
- Les documents
- Marchandises

S'affichent, ainsi que le champ observation.

|                                                                                                    | Portnet's KPI                                                                                                    |                                                                                                    |                                                                                               |                                                                                                    |                                                                                           | _                      |
|----------------------------------------------------------------------------------------------------|----------------------------------------------------------------------------------------------------|----------------------------------------------------------------------------------------------------|-----------------------------------------------------------------------------------------------|----------------------------------------------------------------------------------------------------|-------------------------------------------------------------------------------------------|------------------------|
| Achat de forfait                                                                                                    | Prévision des esca                                                                                                    | les                                                                                                    |                                                                                               | Terminal                                                                                                    | <b>Importation</b>                                                                        |                        |
|                                                                                                    | Douane                                                                                                    | Consultations                                                                                                    | Paramétrage                                                                                   | Factures                                                                                                    |                                                                                           |                        |
| Modification                                                                                                    | effectuée avec Succès.                                                                                                    |                                                                                                    |                                                                                               |                                                                                                    |                                                                                           |                        |
| Gestion des tit                                                                                                    | es d'Importation                                                                                                    |                                                                                                    |                                                                                               |                                                                                                    |                                                                                           |                        |
| Importateur                                                                                                    |                                                                                                    |                                                                                                    |                                                                                               |                                                                                                    |                                                                                           |                        |
| Description IMPAWB2                                                                                                    |                                                                                                    | Centre RC 9900                                                                                                    | 15                                                                                            | 9900992                                                                                                    |                                                                                           | RC 9900                |
| Code PIN ZZ002                                                                                                    |                                                                                                    | Taxe                                                                                                    | Siège soch                                                                                    | at                                                                                                    |                                                                                           | fichier 0              |
| Tél mobile                                                                                                    |                                                                                                    | Tél fixe                                                                                                    | Courrie                                                                                       |                                                                                                    |                                                                                           | DICE                   |
|                                                                                                    |                                                                                                    |                                                                                                    |                                                                                               | IMPAWB1@a.com                                                                                                    |                                                                                           |                        |
|                                                                                                    | Invitional colling                                                                                                    |                                                                                                    | électroniqu                                                                                   | e IMPAWB1@a.com                                                                                                    |                                                                                           |                        |
| Adre                                                                                                    | null null null null null                                                                                                    |                                                                                                    | électroniqu                                                                                   | IMPAWB1@a.com                                                                                                    |                                                                                           |                        |
| Adres<br>Données du Titre d                                                                                                    | se null null null null null                                                                                                    |                                                                                                    | électroniqu                                                                                   | IMPAWB1@a.com                                                                                                    |                                                                                           |                        |
| Adre:<br>Données du Titre d<br>N° 2<br>d'enregistrement                                                                                                    | se null null null null null<br>Importation<br>201-00000007006-11                                                                                                    | Catégorie du<br>titre                                                                                                    | électroniqu                                                                                   | IMPAWB1@a.com                                                                                                    | tat Nouveau                                                                               |                        |
| Adre:<br>Données du Titre d<br>Nº 2<br>d'enregistrement<br>Expediteur <b>(</b>                                                                                                    | se null null null null null<br>se<br>importation<br>2010000000700641<br>est exp                                                                                                    | Catégorie du<br>titre (d.<br>Devise (d.                                                                                                    | électroniqu                                                                                   | Modalités<br>paleme                                                                                                    | tat Nouveau<br>de (1) Reglement par c                                                     | redoc                  |
| Adres<br>Données du Titre d<br>Nº<br>d'enregistrement<br>Expediteur [<br>Régime douanier [                                                                                                    | null null null null null<br>se<br>line portation<br>201-000000700641<br>sst, exp<br>https, de MARCHANDISES SO                                                                                                    | Catégorie du ci<br>Device C<br>Burtas<br>douanter C                                                                                                    | diectroniqu                                                                                   | Modalition<br>Livraise                                                                                                    | tat Nouveau<br>de (1) Reglement par c<br>de (CIP) Costinuorance                           | redoc<br>AndFreight 🔊  |
| Adres<br>Données du Terre<br>1 <sup>00</sup><br>d'enregistrement<br>Expediteur<br>Régime douanier<br>(0) Pays de Prove                                                                                                    | Importation Concernation Concernation Concer | Catégorie du<br>titre<br>Devise (<br>Bureau<br>douanier                                                                                                    | électroniqu<br>II) Engegement d'Importation<br>EX:) COURQUINE SUEDOISE V<br>ASA/ANTA(306)     | Modalitás<br>Conditions<br>Livraise                                                                                                    | tat Nouveau<br>de (1) Reglement par c<br>nt (CIP) Costinsurance<br>on (CIP) Costinsurance | redioc<br>AndFreight 🤊 |
| Adre<br>Données du Titre d<br>N° 2<br>d'enregistrement<br>Expedieur<br>Régime douanier<br>(0) Pays de Prove<br>(0) Les Factures                                                                                                    | Inuli nuli nuli nuli nuli nuli nuli nuli                                                                                                    | Catégorie du<br>Diverse (<br>Bureau<br>douanier                                                                                                    | discinniqu                                                                                    | Modalités<br>Paleme<br>Conditions                                                                                                    | tat Nouveau<br>de (1) Reglement par c<br>de (CIT) Costinsurance                           | redoc<br>AndFreight 🤊  |
| Adre:<br>Données du Titre d<br>d'enregistrement 2<br>Expédieur [<br>(0) Pays de Prove<br>(0) Les Factures<br>(0) Les document                                                                                                    | e fault null null null null<br>importation<br>2020/20000000/0641<br>est.exp<br>NTPA DE MARCHANOISES SO<br>nance<br>s                                                                                                    | Catégorie du Catégorie du Devise Catégorie du Bureau Catégorie du Catégorie du Catégorie de Catégorie de Caté | diectroniqu<br>(1) Engagement, d' Importation<br>IEX) COUROUNIE SUEDOISE V<br>SGA/AA/A(206) V | Modalitis<br>Conditions<br>Livraic                                                                                                    | tat Nouveau<br>de (1) Regiement par c<br>nt (CIT) Costinsurance                           | rédoc<br>AndFreight N  |
| Adre<br>Données du Titre (<br>Nº d'enregistrement 2<br>Expediteur (<br>Régime dousnier (<br>( 0 ) Pays de Prove<br>( 0 ) Les Factures (<br>( 0 ) Les document<br>( 0 ) Marchandises                                                                                                    | Inul nul nul nul nul nul nul nul nul nul                                                                                                    | Catégorie du Catégorie du Catégorie du Catégorie du Catégorie du Catégorie du Catégorie de Catégorie de Catég | discironigu                                                                                   | Interventia (Section)     Entry (Section)     Entry (Section)     Entry (Section)     Entry (Section)     Entry (Section)     Entry (Section)     Entry (Section) | Lat. Nouveau<br>de (1) Reglement par c<br>nt (17) Costlesurance<br>on                     | redoc<br>Andfreight S  |
| Adres  Données du Tiber d  Conserve du Tiber d  Conserve du Tiber de   Conserve de   Conserve de   Conserve de   Conserve de   Conserve   Conserve    Conserve    Conserve    Conserve    Conserve     Conserve | Inul nul nul nul nul nul nul nul nul nul                                                                                                    | Catégorie du<br>Catégorie du<br>Devise (<br>Bureau<br>douanier                                                                                                    | discronigu                                                                                    | Modalities<br>Conditions<br>Conditions<br>Conditions                                                                                                    | tat Nouveau<br>de (1) Aeglement par c<br>en (Cif) Costinuerance                           | redoc<br>AndFreight    |

#### Figure 12: Création d'un titre d'importation

 Nouvelle Tarification de PORTNET S.A. - importateurs - Guide utilisateur
 V1.1
 14/12/2021

#### **1.** Section Pays de provenance

Sélectionner le pays de provenance puis cliquer sur ajouter

| Achat de forfait            | Portnet's KPI     Prévision des escales   | - 21                             |                          | Terminal Importa            | ition               |
|-----------------------------|-------------------------------------------|----------------------------------|--------------------------|-----------------------------|---------------------|
|                             | Douane                                    | Consultations                    | Paramétrage              | Factures                    |                     |
| Gestion des titre           | s d'Importation                           |                                  |                          |                             |                     |
| Description IMPAWB2         |                                           | Centre RC 9900                   | 1ru 9                    | 900992                      | Numero<br>RC 990099 |
| Code PIN ZZ002              |                                           | Taxe                             | Siège social             |                             | Richier 0<br>DCE    |
| Tél mobile                  |                                           | Tél fixe                         | Courrier<br>électronique | 4PAWB1@a.com                |                     |
| Adresse                     | null null null null null                  |                                  |                          |                             |                     |
| Données du Titre d'I        | mportation                                | Catégorie du                     |                          |                             |                     |
| d'enregistrement. 202       | 20100000000700641                         | titre (EI) Eng                   | agement d'Importation    | Etat Nouveau  Modalités de  |                     |
| Régime douanier             | R exp<br>IPA DE MARCHANDISES SOUN♥        | Bureau CASA/AM                   | IUROUNNE SUEDOISE V      | Conditions de (CIF) CostIns | suranceAndFreight V |
| (1) Pays de Proven          | ance                                      | oouanier -                       |                          | Livraison -                 |                     |
| Pays de Provena<br>Effac    | er Ajouter                                | ¥                                |                          |                             |                     |
|                             | Pays                                      | de Provenance                    |                          | Operation                   | s                   |
|                             | AFR                                       | IQUE DU SUD                      |                          | ×                           |                     |
| (0) Les Factures            | *                                         |                                  |                          |                             |                     |
| ( 0 ) Les documents         | 4                                         |                                  |                          |                             |                     |
|                             | lans (                                    |                                  |                          |                             |                     |
| Observat                    | ions                                      |                                  |                          |                             |                     |
|                             |                                           | o une Facture et une Marchandice |                          |                             | li                  |
| I est obligatoire d'aloutes | F AND PRODUCTS " LIPI PARCE COM PERCENTER |                                  |                          |                             |                     |

Figure 13: Pays de provenance

| Nouvelle Tarification de PORTNET S.A importateurs - Guide utilisateur | V1.1 | 14/12/2021 |
|-----------------------------------------------------------------------|------|------------|

#### 2. Section Facture

- Cliquer sur la flèche devant la section Facture
- Saisir les informations de la facture et télécharger le fichier PDF de la facture puis cliquer sur ajouter

| تر الوحيد لتبسياء سالم التجارة الخارجية<br>من المحيد لتبسياء سالم التجارة الخارجية                                                                              | ET                                                                                                    |                                          |                                                       |                                                                                      |                           |                 |
|----------------------------------------------------------------------------------------------------|----------------------------------------------------------------------------------------------------|------------------------------------------|-------------------------------------------------------|--------------------------------------------------------------------------------------|---------------------------|-----------------|
| Achat de forfait                                                                                                    | Portnet's KPI     Prévision des escales                                                                                                    | _                                        |                                                       | Terminal (                                                                           | Importation               | ♠ 0             |
| Gestion des titres                                                                                                    | Douane     Consi                                                                                                    | ultations 🥮 Paramét                      | rage                                                  | Factures                                                                             |                           |                 |
| Importateur                                                                                                    |                                                                                                    |                                          |                                                       |                                                                                      |                           |                 |
| Description IMPAWB2                                                                                                    | Centre RC 9900                                                                                                    |                                          | IFU 9900                                              | 992                                                                                  | Numero                    | 9900992         |
| Code PIN ZZ002                                                                                                    | Taxe                                                                                                    | Sièd                                     | ie social                                             |                                                                                      | N <sup>0</sup><br>fichier | 0               |
|                                                                                                    | professionnelle                                                                                                    |                                          | Courrier That                                         | ND1 Q a com                                                                          | DCE                       |                 |
|                                                                                                    |                                                                                                    | élec                                     | tronique                                              | worea.com                                                                            |                           |                 |
| Adresse                                                                                                    |                                                                                                    |                                          |                                                       |                                                                                      |                           |                 |
| Données du Titre d'Im                                                                                                    | portation                                                                                                    |                                          |                                                       |                                                                                      |                           |                 |
| d'enregistrement 20201                                                                                                    | 0000000700641 Catégorie                                                                                                    | du (EI) Engagement d'Importation         | ٧                                                     | Etat Nouve                                                                           | au                        |                 |
| Expediteur test                                                                                                    | exp Devi                                                                                                    | SEE (SEK) COUROUNNE SUEDOISE             | <b>v</b>                                              | Modalités de (1) R                                                                   | teglement par credoc      | ¥               |
| Régime douanier ATPA                                                                                                    | DE MARCHANDISES SOUN                                                                                                    | casa/ANFA(306)                           | <b>~</b>                                              | Conditions de<br>Livraison (CIF)                                                     | ) CostInsuranceAndFreig   | ht 💙            |
| ( 1 ) Pays de Provenan                                                                                                    | ice                                                                                                    |                                          |                                                       |                                                                                      |                           |                 |
|                                                                                                    | CELECTRONIED A4                                                                                                    |                                          |                                                       |                                                                                      |                           |                 |
| Pays de Provenanc<br>Effacer                                                                                                    | Ajouter                                                                                                    |                                          |                                                       |                                                                                      |                           |                 |
| Pays de Provenanc<br>Effacer                                                                                                    | Ajouter Pays de Provenance                                                                                                    |                                          |                                                       | Ope                                                                                  | erations                  |                 |
| Pays de Provenanc<br>Effacer                                                                                                    | Ajouter Pays de Provenance AFRIQUE DU SUD                                                                                                    |                                          |                                                       | Оре                                                                                  | erations<br>X             |                 |
| Pays de Provenanc<br>Effacer<br>(1) Les Factures                                                                                                    | Ajouter Pays de Provenance AFRIQUE DU SUD                                                                                                    |                                          |                                                       | Оре                                                                                  | X                         |                 |
| Pays de Provenanc<br>Effacer<br>(1) Les Factures<br>Devi<br>Monta<br>Da                                                                                         | Ajouter  Ajouter  Pays de Provenance  AFRIQUE DU SUD  se (SEK) COUROUNNE SUEDOISE  te                                                                                                    | Nor                                      | n du fichier 🛛                                        | Ope                                                                                  | x<br>X                    |                 |
| Pays de Provenanc<br>Effacer<br>(1) Les Factures<br>Devi<br>Monta<br>Da<br>Référence factu<br>Effacer                                                           | Ajouter                                                                                                    | Nor<br>N                                 | n du fichier<br>om du fichier<br>T                    | Ope                                                                                  | X                         |                 |
| Pays de Provenanc<br>Effacer<br>(1) Les Factures<br>Devi<br>Monta<br>Da<br>Référence factu<br>Effacer                                                           | Ajouter  Pays de Provenance AFRIQUE DU SUD  se (SEK) COUROUNNE SUEDOISE  nt te Ajouter Nom                                                                                                    | Nor<br>N<br>Devise                       | n du fichier<br>om du fichier<br>T<br>Montant         | Ope                                                                                  | Date                      | Operations      |
| Pays de Provenanc<br>Effacer<br>(1) Les Factures<br>Devi<br>Monta<br>Da<br>Référence factu<br>Effacer<br>2020100000000                                          | Ajouter  Ajouter  Ajouter  Ajouter  Nom  700=41=859=1=0=12583507==Test=PDF=2.pdf                                                                                                    | Nor<br>N<br>Devise<br>COUROUNNE SUEDOISE | n du fichier<br>om du fichier<br>T<br>Montant<br>1000 | Ope<br>Selectionner (PDF)<br>aitle maximale 3Mo/fichier<br>Référence facture<br>AAAA | Date 23/11/2020 12:00     | Operations<br>X |
| Pays de Provenanc<br>Effacer<br>(1) Les Factures<br>Devi<br>Monta<br>Da<br>Référence factu<br>Effacer<br>2020100000000<br>(0) Les documents                     | Ajouter  Ajouter  AFRIQUE DU SUD  se (SEK) COUROUNNE SUEDOISE  AFRIQUE DU SUD  se (SEK) COUROUNNE SUEDOISE  AFRIQUE DU SUD                                                                                                    | Nor<br>N<br>Devise<br>COUROUNNE SUEDOISE | n du fichier<br>om du fichier<br>T<br>Montant<br>1000 | Ope                                                                                  | Date 23/11/2020 12:00     | Operations<br>X |
| Pays de Provenanc<br>Effacer<br>(1) Les Factures<br>Devi<br>Monta<br>Da<br>Référence factu<br>Effacer<br>2020100000000<br>(0) Les documents<br>(0) Marchandises | Ajouter  Ajouter  Ajouter  Ajouter  Nom  Nom  Pays de Provenance  AFRIQUE DU SUD  AFRIQUE DU SUD AFRIQUE DU SUD AFRIQUE DU SUD AFRIQUE DU SUD AFRIQUE DU SUD AFRIQUE DU SUD AFRIQUE SUD AFRIQUE SUD AFRIQUE SUD AFRIQUE SUD AFRIQUE SUD AFRIQU | Nor<br>N<br>Devise<br>COUROUNNE SUEDOISE | n du fichier<br>Om du fichier<br>T<br>Montant<br>1000 | Ope                                                                                  | Date<br>23/11/2020 12:00  | Operations<br>X |
| Pays de Provenanc<br>Effacer<br>(1) Les Factures<br>Devi<br>Monta<br>Da<br>Référence factu<br>Effacer<br>2020100000000<br>(0) Les documents<br>(0) Marchandises | Ajouter  Ajouter  Ajouter  Nom  700=41=859=1=0=12583507==Test=PDF=2.odf  OBS 1                                                                                                    | Nor<br>N<br>Devise<br>COUROUNNE SUEDOISE | m du fichier<br>om du fichier<br>T<br>Montant<br>1000 | Ope<br>Selectionner (PDF)<br>aitle maximale 3Mo/fichier<br>Référence facture<br>AAAA | Date 23/11/2020 12:00     | Operations<br>X |
| Pays de Provenanc<br>Effacer<br>(1) Les Factures<br>Devis<br>Monta<br>Da<br>Référence factu<br>Effacer<br>(0) Les documents<br>(0) Marchandises                 | Ajouter  Ajouter  Ajouter  Nom  700=41=859=1=0=12583507==Test=PDF=2.pdf  OBS 1  S                                                                                                    | Nor<br>N<br>Devise<br>COUROUNNE SUEDOISE | n du fichier<br>om du fichier<br>T<br>Montant<br>1000 | Ope<br>Selectionner (PDF)<br>aitie maximate 3Mo/fichier<br>Référence facture<br>AAAA | Date<br>23/11/2020 12:00  | Operations<br>X |

Figure 14 : Facture

#### **3.** Section Documents

- Cliquer sur la flèche devant la section Documents
- Sélectionner le type de document, la description, la date, puis cliquersur ajouter. Cette section n'est pas obligatoire.

| (1) Les documents                 |                                              |                                          |             |                  |                          |             |            |
|-----------------------------------|----------------------------------------------|------------------------------------------|-------------|------------------|--------------------------|-------------|------------|
| Type Doc.                         | SÉLECTIONNER V                               |                                          |             |                  |                          |             |            |
| Description                       |                                              | ]                                        |             | Nom du           | fichier 🛛 💠 Selectionner | (PDF)       |            |
| Date                              |                                              |                                          |             | Nom di           | fichier                  |             |            |
| Effacer                           | Ajouter                                      |                                          |             | Nom de           | Taille maximale 3Mo      | /fichier    |            |
|                                   | Nom                                          |                                          | Type Doc.   | Extension        | Date                     | Description | Operations |
| 202010000000                      | )700#41#859#1#0#1259489#3#Test#P             | DF#2.pdf                                 | Information | pdf              | 23/11/2020 12:00         | BB RR RR D  | ×          |
| ( 0 ) Marchandises                |                                              |                                          |             |                  |                          |             |            |
| Désignation<br>commerciale        |                                              |                                          |             |                  | Poids net                |             |            |
| Pays d'Origine SÉ                 |                                              |                                          |             |                  | Unités (                 | 29) KGM     | ~          |
|                                   |                                              |                                          |             |                  | complémentaires          |             |            |
| Quantité                          |                                              |                                          |             |                  | douanière                | 1           |            |
|                                   |                                              |                                          |             |                  |                          |             |            |
| Effacer Aj                        | jouter Marchandise                           |                                          | + Select    | ionner (CSV)     |                          |             |            |
|                                   |                                              |                                          |             |                  |                          |             |            |
| Désignation commerc               | ciale Unités complémentaires                 | Pays d'Orig                              | ine         | Nomenclature dou | anière Quantité          | Poids net   | Operations |
|                                   |                                              | 36 36 36 36 36 36 36 36 36 36 36 36 36 3 | 32          | 39-39            |                          |             |            |
|                                   | OBS 1                                        |                                          |             |                  |                          |             |            |
| Observations                      |                                              |                                          |             |                  |                          |             |            |
|                                   |                                              |                                          |             |                  |                          |             |            |
|                                   |                                              |                                          |             |                  |                          | //          |            |
| il est obligatoire d'ajouter au r | moins : un Pays de Provenance, une Facture e | t une Marchandise                        |             |                  |                          |             |            |
|                                   |                                              |                                          |             |                  | Mark                     | Ditail      | Determ     |
|                                   |                                              |                                          |             |                  | Modi                     | ler Detail  | Retour     |

Figure 15 : section documents

#### **1.** Section Marchandise

Cliquer sur la flèche devant la section Marchandise

Saisir la désignation commerciale, sélectionner le pays d'origine la quantité, le poids net, l'unité complémentaire, la nomenclature douanière puis cliquer sur ajouter.

| Commerciale Pays d'Origine SÉLECTIONNE Quantité Effacer Ajouter Mac | ER V<br>chandise       |                | complén<br>Nom<br>d<br>Selectionner (CSV) | Voids net<br>Unités (029<br>enclature<br>louanière () | i) KGM    | <b>v</b>   |
|---------------------------------------------------------------------|------------------------|----------------|-------------------------------------------|-------------------------------------------------------|-----------|------------|
| Désignation commerciale                                             | Unités complémentaires | Pays d'Origine | Nomenclature douanière                    | Quantité                                              | Poids net | Operations |
| des com                                                             | KGM                    | ALBANIE        | Test 2 - Test 22                          | 12222                                                 | 1000      | 🛛 🛛 🗙      |
| Observations 085 1                                                  |                        | 22             | 2 22                                      |                                                       |           |            |

Figure 16 : section marchandise

| Nouvelle Tarification de PORTNET S.A importateurs - Guide utilisateur | V1.1 | 14/12/2021 |
|-----------------------------------------------------------------------|------|------------|

Après la saisie complète des données des sections du nouveau titre d'importation le bouton Dom apparait, on clique sur le bouton domiciliation

L'écran de la nouvelle domiciliation s'ouvre.

| <b>PERTN</b><br>الوجد لتسبك سالم التعاري الخارجية<br>منابعة المانية الماريية | ET<br>India English                                                                                                    | ······································                               |                                                                                         | -94              |                                                              |                     |
|------------------------------------------------------------------------------|----------------------------------------------------------------------------------------------------|----------------------------------------------------------------------|-----------------------------------------------------------------------------------------|------------------|--------------------------------------------------------------|---------------------|
| Achat de forfait                                                             | Portnet's KPI                                                                                                    |                                                                      |                                                                                         | Terminal         | Importation                                                  |                     |
|                                                                              | Douane                                                                                                    | Consultations                                                        | Paramétrage                                                                             | Factures         |                                                              | •                   |
| Nouvelle Domic                                                               | iliation                                                                                                    |                                                                      |                                                                                         |                  |                                                              |                     |
| Importateur<br>Descri<br>Codi                                                | iption IMPAW82<br>e PIN 22002                                                                                                    | Centre RC 9900<br>Taxe professionnelle                               | IFU 9<br>Siège social                                                                   | 900992           | Numero RC 9<br>Nº fichier DCE 0                              | 900992              |
| Données du Titre d'<br>Nº d'e<br>Modalité<br>Conditior                       | Importation<br>nregistrement 2020100000000701<br>is de palement Reglement par cred<br>Devise COUROUNNE SUED<br>is de Livraison CostinsuranceAndF | 2641 Cattigorie d<br>oc Régime do<br>OISE Montant total en<br>reight | lu titre Engagement d'Importa<br>uanier ATPA DE MARCHANDISE<br>SOUMISES A TIC<br>devise | tion<br>S        | Etat Nouvea<br>Bureau douanier CASA/A<br>Expediteur test_ex; | u<br>NIFA(306)<br>P |
| Données<br>Montant<br>Montant<br>Assu<br>RIB                                 | Total 0 FOB rance                                                                                                    | Q Guichet                                                            | Montant FRET<br>Accessoires<br>Nom du<br>Banque                                         |                  | Code                                                         |                     |
|                                                                              |                                                                                                    |                                                                      |                                                                                         | Créer et Envoyer | Créer Retour                                                 | Fermer              |

Figure 17: Nouvelle domiciliation

Saisir les champs obligatoires pour la nouvelle domiciliation

Sur la section « données », on doit saisir :

Le montant FOB, le montant FRET, l'assurance, Accessoires, Le RIB qui apporte automatiquement les données guichet, Nom de la banque et code puis on clique sur le bouton créer et Envoyer

| Achat de forfait | Portnet's KPI Prévision des escales |             | Terminal | Importation | 114 |
|------------------|-------------------------------------|-------------|----------|-------------|-----|
|                  | Douane                              | Paramétrage | Factures |             |     |

Figure 18 : transaction envoyée avec succès

### V. Consultation des transactions

Accéder à travers l'entrée de menu Achat de forfait -> Transactions -> consultation des transactions

| Achat de f                                                                                                    | forfait                                                                                                    | • Portnet's                                                    | KPI                                                                |                                                                                                    |                                                                                                    |                                                             |                                                                                                    | Terminal                                                                   | Importatio                                                    | n                                         |
|----------------------------------------------------------------------------------------------------|----------------------------------------------------------------------------------------------------|----------------------------------------------------------------|--------------------------------------------------------------------|----------------------------------------------------------------------------------------------------|----------------------------------------------------------------------------------------------------|-------------------------------------------------------------|----------------------------------------------------------------------------------------------------|----------------------------------------------------------------------------|---------------------------------------------------------------|-------------------------------------------|
|                                                                                                    |                                                                                                    | Douane                                                         | es escales                                                         |                                                                                                    | •                                                                                                    | Para                                                        | métrag <del>e</del>                                                                                                    | Factures                                                                   |                                                               | 1                                         |
| lestion de                                                                                                    | s Transactio                                                                                                    | ns Clients                                                     |                                                                    |                                                                                                    |                                                                                                    |                                                             |                                                                                                    |                                                                            |                                                               |                                           |
|                                                                                                    | Transactions                                                                                                    |                                                                |                                                                    |                                                                                                    |                                                                                                    |                                                             |                                                                                                    | des shows                                                                  |                                                               |                                           |
| lechercher 1<br>ID.T                                                                                                    | fransaction                                                                                                    |                                                                |                                                                    | Critére de Facturation 5                                                                                                    | LECTIONNER                                                                                               |                                                             | Ref.De                                                                                                    | ciencheur                                                                  |                                                               |                                           |
| Rechercher 1<br>ID.T<br>Statut de la T<br>Motif d'                                                                                                    | Transaction SÉ                                                                                                    | ECTIONNER<br>ECTIONNER                                         | v                                                                  | Critére de Facturation <u>Sé</u><br>Code Package <u>Sé</u><br>Date de                                                                                                    | LECTIONNER                                                                                               |                                                             | <ul> <li>Ref.De</li> <li>N<sup>o</sup> de</li> <li>Date à</li> </ul>                                                                                 | a souscription                                                             |                                                               |                                           |
| techercher 1<br>ID.T<br>Statut de la T<br>Motif d'<br>iste des Tra                                                                                                    | ransaction <u>St</u><br>ransaction <u>St</u><br>annulation <u>St</u>                                                            | ECTIONNER<br>ECTIONNER                                         | V<br>V<br>Traşabilitê                                              | Critère de Facturation <u>Sé</u><br>Code Package <u>Sé</u><br>Date de <u></u><br>des transactions                                                                                                    | LECTIONNER                                                                                               |                                                             | V Ref.De                                                                                                    | Comptabilis                                                                | Effacer<br>ation des transact                                 | Rechercher                                |
| techercher 1<br>ID.T<br>Statut de la T<br>Motif d'<br>iste des Tra                                                                                                    | rransaction SÉI<br>fransaction SÉI<br>annulation SÉI                                                                            | ECTIONNER<br>ECTIONNER<br>Rôle \$                              | V<br>V<br>Traçabilité<br>Utilisateur ‡                             | Critère de Facturation <u>Sé</u><br>Code Package <u>Sé</u><br>Date de <u></u><br>des transactions<br>Référence <b>\$</b>                                                                                                    | LECTIONNER                                                                                               | Statut ‡                                                    | V Ref. De<br>V Nº de l<br>Date à                                                                                                    | Comptabilis<br>N Souscr \$                                                 | Effacer<br>ation des transact<br>Date annu. \$                | Rechercher                                |
| techercher T<br>ID.T<br>Statut de la T<br>Motif d'<br>iste des Tra<br>d trans. ‡<br>T111172                                                                                                    | Instantion Sti<br>instantion Sti<br>instantion Sti<br>instantions<br>Opérateur +<br>IMPAW82                                     | ECTIONNER<br>ECTIONNER<br>Rôle 🛊<br>Importateur                | V<br>V<br>Tragabilité<br>Utilisateur ÷<br>IMPAWB2                  | Critère de Facturation <u>Sé</u><br>Code Package <u>Sé</u><br>Date de <u>des transactions</u><br><u>Référence \$</u><br>2020100000000700611                                                                                                    | Date \$ 8 nov. 2020                                                                                      | Statut ¢<br>Non<br>décomptée                                | V Ref.0e<br>V Nº de l<br>Date à<br>Package ‡<br>POS-IMP-<br>111144                                                                                   | Comptabilis<br>N Souser \$<br>2020111111398                                | Effacer<br>ation des transac<br>Date annu. \$                 | Rechercher                                |
| International Statut de la T<br>Statut de la T<br>Motif d'<br>iste des Tra<br>d trans. ‡<br>T111172<br>T111168                                                                                                    | Instaction Sting<br>Instantion Sting<br>Instantion Sting<br>Instantion Sting<br>Instantion<br>Opérateur +<br>IMPAWB2<br>IMPAWB2 | ECTIONNER<br>ECTIONNER<br>Rôle •<br>Importateur<br>Importateur | V<br>Tragabilité<br>Utilisateur +<br>IMPAWB2<br>IMPAWB2            | Critère de Facturation Sé<br>Code Package Sé<br>Date de Stransactions<br>Référence \$<br>2020100000000700611<br>2020100000000700610                                                                                                    | LECTIONNER<br>LECTIONNER<br>\$ nov.<br>2020<br>8 nov.<br>2020                                            | Statut ¢<br>Non<br>décomptée<br>Non<br>décomptée            | Ref.0e           Nº de l           Date à           Package ‡           POS-IMP-<br>111144           POS-IMP-<br>111144                              | Comptabilis<br>N Souser ‡<br>2020111111398<br>2020111111398                | Effacer<br>ation des transac<br>Date annu. \$                 | Rechercher<br>tions<br>Motif d'annulation |
| Internet in the second second | Insaction Sél<br>innutation Sél<br>insactions<br>Opérateur +<br>IMPAWB2<br>IMPAWB2<br>IMPAWB2                                   | ECTIONNER<br>ECTIONNER<br>Rôle •<br>Importateur<br>Importateur | V<br>Traşabilitê<br>Utilisateur ÷<br>IMPAWB2<br>IMPAWB2<br>IMPAWB2 | Critère de Facturation         52           Code Package         52           Date de         52           Date de         52           202010000000700611         202010000000700610           2020100000000700610         202010000000700610 | Date         +           8 nov.         2020           8 nov.         2020           5 nov.         2020 | Statut ¢<br>Non<br>décomptée<br>Non<br>décomptée<br>Annulée | Ref.0e           Nº de l           Date à           Package ‡           PQS-IMP-<br>111144           POS-IMP-<br>111144           POS-IMP-<br>111144 | Comptabilis<br>Comptabilis<br>N Souser +<br>2020111111398<br>2020111111398 | Effacer<br>ation des transact<br>Date annu. \$<br>6 nov. 2020 | Rechercher                                |

Figure 19: Consultation des transactions

Vérifier que la transaction est créée et imputer sur l'importateur.

## VI. Assistance et appui aux utilisateurs

Notre centre de relation clients est à votre disposition pour toutes vos demandes d'information et/ou d'assistance, à travers :

- la plateforme d'assistance en ligne accessible via le lien ci-après :http://reclamation.portnet.ma/
- Assistance téléphonique sur le 05 20 47 31 00.

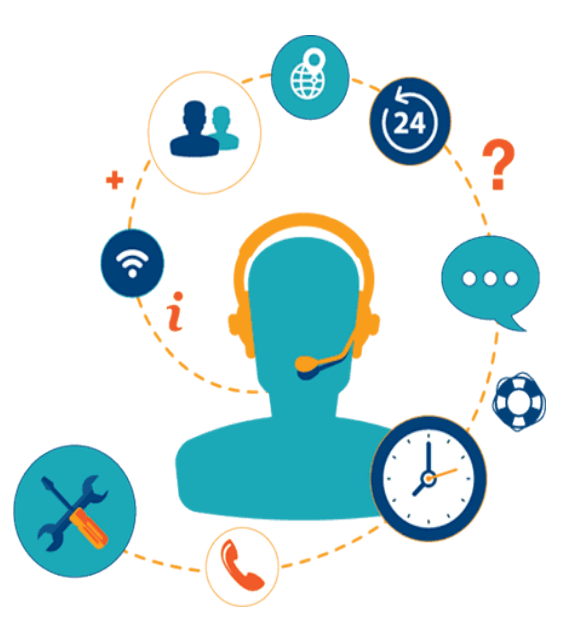

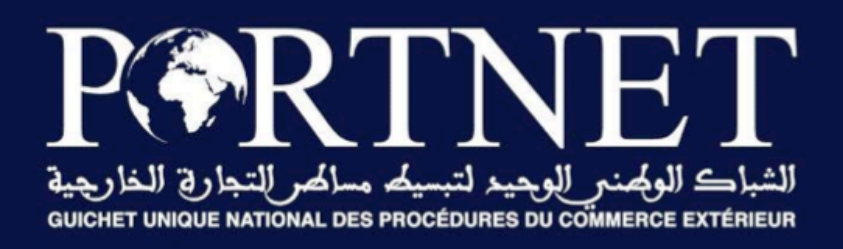

## Votre compétitivité nous inspire !

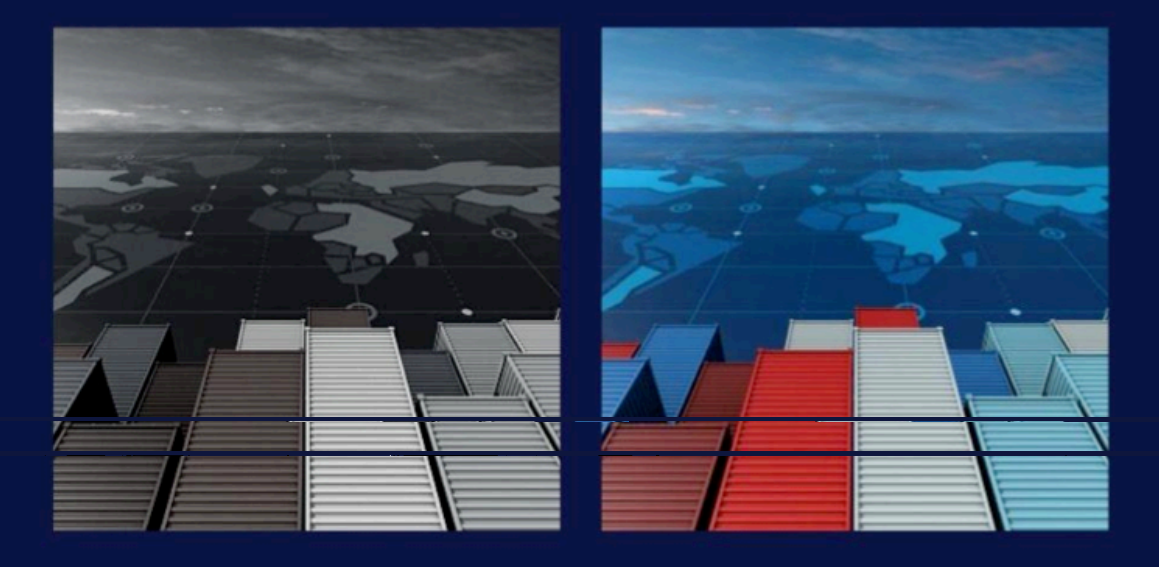